大学発行のメールアカウント(office365の outlook)の確認方法

1. 同志社大学ホームページ (<u>https://www.doshisha.ac.jp/index.html</u>) を開き、「**在学生の方」**にマウ スを合わせます。メニューが開きますので、「office365」をクリックします。

|            | 大学紹介 学                       | 部·大学院            | 款育•図書館        | 研究·產官学連携    | 学生生活·就J     | 1 国際交流・留き      | * 🛛 🗐 🗛      | A 🦁    |    |
|------------|------------------------------|------------------|---------------|-------------|-------------|----------------|--------------|--------|----|
|            | ₩ 同志社大学<br>Doshisha Universi | 学<br>ity         |               | u           | _           |                |              | Q      |    |
|            | 受験をお考えの方                     | キャンパ             | スへお越しの方       | 同志社を知りたい    | 方           | 在学生の方          | 卒業生の方        |        |    |
| 授業·履修·試験 > |                              |                  | 国在学生の方トップ     |             |             |                |              |        |    |
|            | 学生支援(学習・活動)                  |                  | ▶ 科目登録日程      |             |             | ▷ 学業成績         |              |        | K. |
| 学生支援(生活)   |                              |                  | > 授業時間等       |             |             | ▷ 授業教室         |              |        |    |
|            | <br>年間スケジュール                 |                  | ∑ e-Learning  |             |             | ▶ GPA制度の導入について |              |        | ß  |
|            |                              | 下 同志社大学外国語horors |               |             | □ 国内留学·单位互换 |                |              | N      |    |
|            | 💕 IT Service News & Aler     | ts               | 💕 Webシングルサインス | ry 🔳 of     | fice 365    | D 🛱            | 修支援システムDUET  |        | 14 |
| 114        |                              |                  |               |             |             |                |              |        | Ŋ  |
|            |                              |                  |               |             |             |                |              |        | N  |
|            | 2                            |                  |               |             |             |                |              |        |    |
|            |                              | 2                | 「主とめ」新刊コロ     | 十ウイルフ成込ま    | 記に関するオ      | 大学の対応          |              |        |    |
|            |                              |                  |               |             |             |                |              |        |    |
|            |                              |                  | ×2 .          |             | 144. L      | A PTE-WV       | 17 / / / / / | 宙生体医丁曼 |    |
| (または       | 「Web Single S                | ign-On           | (https://s    | so, doshish | a.ac.ip     | )」にアクセ         | (スします。)      |        |    |

2. 同志社大学の「Web Single Sign-On」が表示されます。UserID と Password を入力して、 「Log in」をクリックします。

| Web Single | Sign-On                                              |   |
|------------|------------------------------------------------------|---|
|            | UserID and Password Auth                             |   |
|            |                                                      |   |
|            |                                                      |   |
|            |                                                      |   |
|            | Log III                                              |   |
|            | ※【重要】学生の皆さんへ:学外第三者が提供する<br>アプリ等への本学ユーザID・パスワードの入力につい | 5 |

## 3.「いいえ」をクリックします。

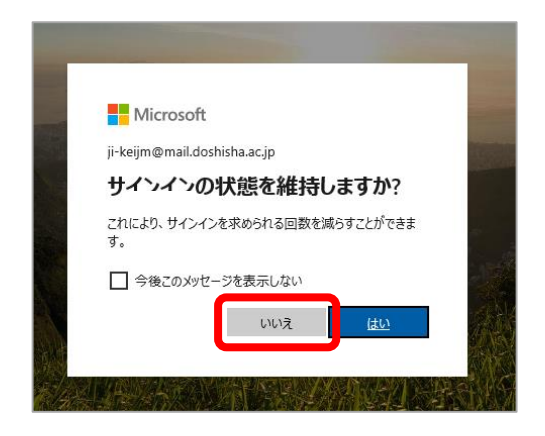

## 4. 「Outlook」をクリックします。

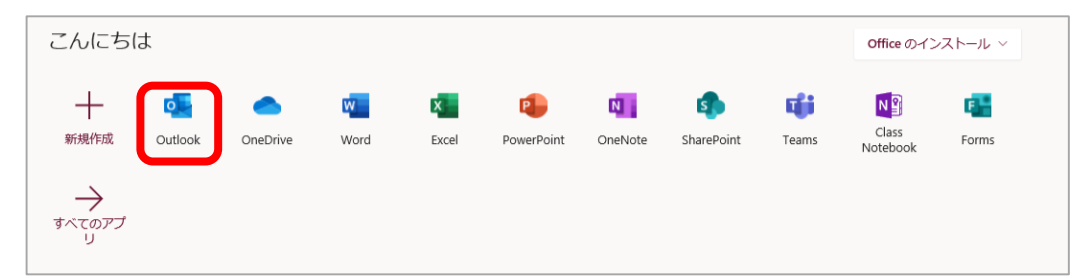

※初めてサインインする場合は、下記画面が表示されます。ご利用の状況にあわせて言語とタ イムゾーンを設定してください。本マニュアルでは言語を「日本語(日本)」、タイムゾーンを「大 阪、札幌、東京」としています。

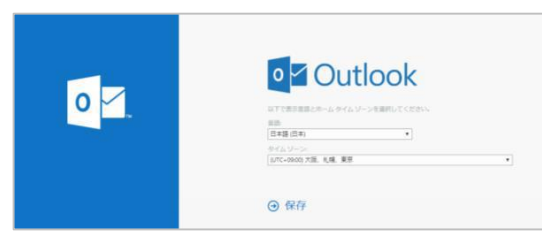

5. メールの画面が表示されます。

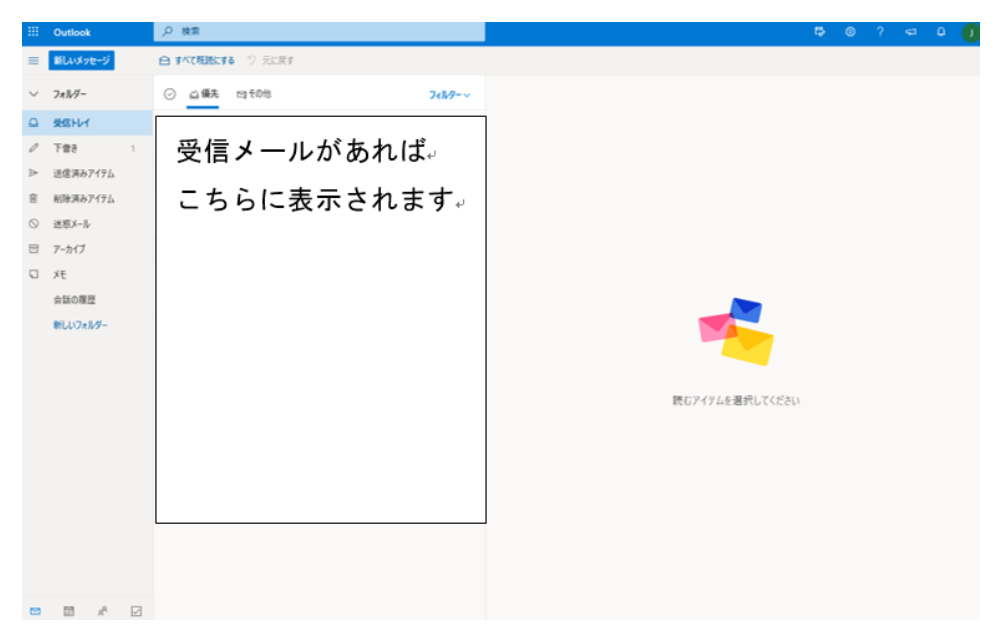